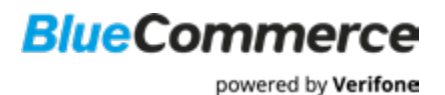

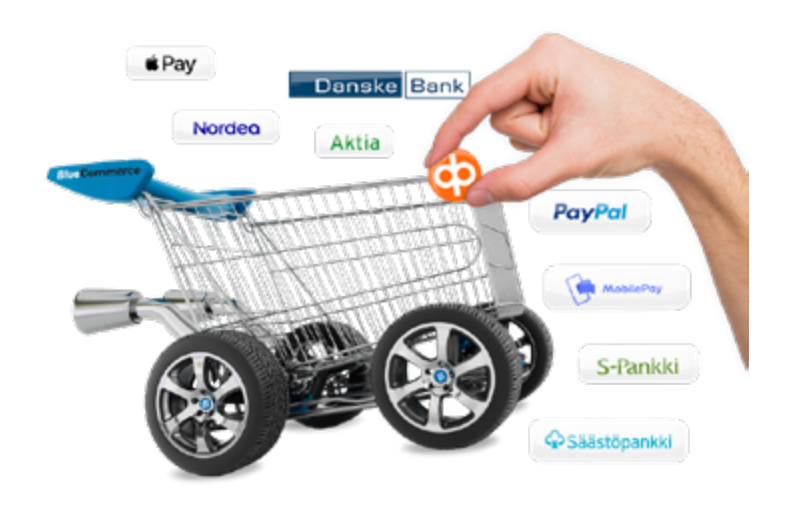

# Verifone BlueCommerce Käyttöönotto-ohjeet

- 1. Käyttöönotto valmiin alustan kanssa (esimerkiksi Woocommerce)
  - 1.1 BlueCommercen WooCommerce -moduulin asennus WordPressiin
- 2. Avainparin ja tilinumeron ilmoitus Verifonen TCS-palveluun
  - 2.1 Maksutapojen valitseminen moduulissa

# Verifone Helpdesk

Soita: 0600 01 02 03 (1,42 € / min) Arkisin klo 08.00–21.00 Lauantaisin klo 09.00–18.00 Sunnuntaisin klo 12.00–18.00

Tai ota yhteyttä: support@verifone.fi

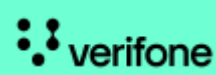

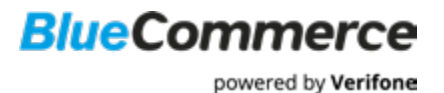

# Ohjeet käyttöönottoa varten

Käythän huolellisesti ja järjestyksessä läpi kaikki alla näkyvät kohdat, jotta voit varmistua maksujen toimivuudesta verkkokaupassasi. Tietojen täyttäjällä on oltava nimenkirjoitusoikeus.

Huomioithan, että esimerkiksi **Finqulla** sekä **Vilkkaalla** on käyttöönottoon omat ohjeet: Finqu: <u>https://help.finqu.com/fi/articles/4672555-verifone-bluecommerce</u> Vilkas: <u>https://www.vilkas.fi/tuki/suite/verifone-bluecommerce</u>

#### 1. Käyttöönotto valmiin alustan kanssa (esimerkiksi WooCommerce)

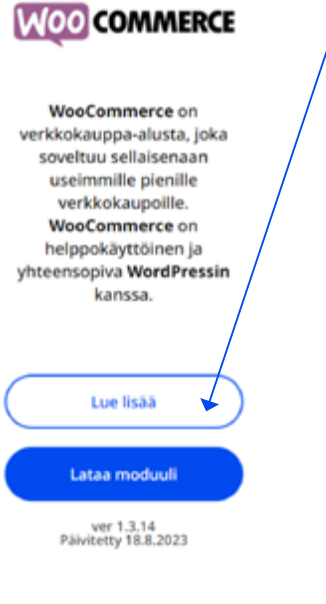

1. Lataa WooCommerce moduuli osoitteesta: https://www.bluecommerce.fi/kayttoonotto

2. Moduuli latautuu koneellesi tiedostona  $\rightarrow$  Tiedosto löytyy koneesi kansiosta, kohdasta ladatut tiedostot  $\rightarrow$  Pura tiedosto *woocommerce-gateway-verifone.zip*  $\rightarrow$  tiedoston sisältä kohdasta *docs* löydät tarkemmat moduulinasennusohjeet.

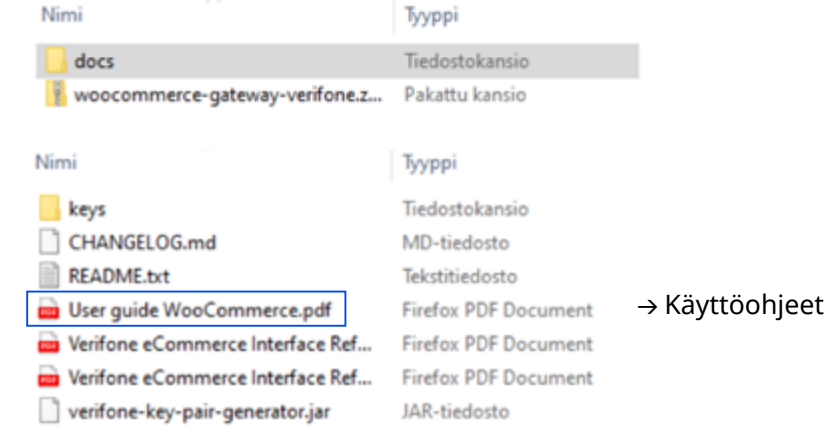

## 1.1 BlueCommercen WooCommerce -moduulin asennus WordPressiin

- a) Mene WordPressissä kohtaan Lisöosat → Paina sitten Lisää uusi lisäosa.
- b) Sivun yläkulmassa "Asenna lisäosia" -tekstin vieressä on painike Lataa lisäosa.
  - → Paina Lataa lisäosa
  - → Tämän jälkeen sivulle avautuu latausnäkymä.
- c) Voit joko "raahata" tiedoston latausnäkymään tai painaa Valitse tiedosto -painiketta.
- d) Kun olet lisännyt tiedoston, paina Asenna nyt.
- e) Paina seuraavaksi Ota lisäosa käyttöön -painiketta

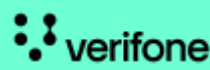

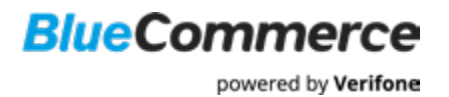

- f) Mene kohtaan WooCommerce  $\rightarrow$  Asetukset  $\rightarrow$  Checkout  $\rightarrow$  Verifone.
- g) Syötä pyydetyt arvot asetuksiin. Syötä kauppiastunnus, jonka olet saanut Verifonelta (muodossa ECXXXX).
- h) Tallenna asetukset painamalla  $\rightarrow$  *Tallenna muutokset*.
- i) Luo avaimet painamalla generoi avaimet (Ohjeet löydät kohdasta 2)
- j) Mene kohtaan Näytä asetusten yhteenveto (Display configuration summary)

## Display configuration summary

| Configuration summary                                    | ×                                                                                                    |
|----------------------------------------------------------|----------------------------------------------------------------------------------------------------|
| Mode                                                     | Production                                                                                                    |
| Verifione Payment merchant agreement code                | EC1234567896                                                                                                    |
| Delayed success un                                       | http://woocemerce.dev/hut-api-ME_Sateway_Verifoneiaction-delayedSoccess<br>This is the witthat yee need to copy to payment provider sattings in their partal.                                                                                                    |
| Key handling mode                                        | Automatic (Simple)                                                                                                    |
| Path and filename of Verifone Payment public<br>key file | /var/docker_sterage/verkspace/veocemerce/vp-centent/plogins/veocemmerce-gateway-verifeme/keys/verifeme-e-commerce-live-public-key.pem<br>KeyfBe's evaluate                                                                                                    |
| Path and filename of shop private key file               | Kay filo stored in database<br>Kayfilo zvaluble                                                                                                    |
| Public key file                                          | *****BEGIN FUBLIC KEY*****<br>FLGFMADCSqGISID:DOCRADUA.KAGAAGCBIOUZDLL.KX2NHCOffm:[tabipinYizz<br>FLJ/uhuhajforky/DMSREBIEginght:Subtrive/Subtrive/Subtri |
|                                                          | Plase, copy this key to payment operator configuration settings, otherwise, the payment will be booken.                                                                                                    |

# TCS

Lisää seuraavat tiedot Verifonen TCS palveluun. Ohjeet tähän löydät kohdasta 2.

- 1. Julkinen avain
- 2. Delayed success URL
- 3. Tilinumero

a) Kirjaudu Verifonen palveluun täältä: https://tcs.point.fi

HUOM. Salasana ilmoitetaan tekstiviestillä ja käyttäjätunnuksen löydät sähköpostistasi.

Raportointipalvelun kielen saat halutessasi muutettua heti aloitussivulta ennen kirjautumista.

|                         |           | Leopuros *        |
|-------------------------|-----------|-------------------|
| Verifone                |           | English<br>Buomi  |
|                         | <u> ۵</u> | Svenska<br>Danak  |
|                         |           | Latvielu          |
| One-Time password login |           | Eesti<br>Listeen  |
| Username                |           | Norsk<br>Istenska |

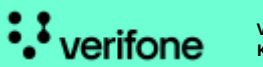

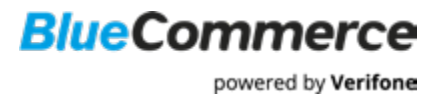

#### b) Mene kohtaan eCommerce $\rightarrow$ Kauppiaan asetukset

| Etusivu    | Clear | ing status | Raportit  | Hallinta   | Provisiot   | Haku   | Palautuspyynnöt     | Käyttäjie   | <del>in hallin</del> ta | eCommerce         |   |
|------------|-------|------------|-----------|------------|-------------|--------|---------------------|-------------|-------------------------|-------------------|---|
| Maksujen I | haku  | Kauppiaan  | asetukset | Sivupohjat | Suojausaset | tukset | Swish-sertifikaatti | Maksulinkki | Apple Pa                | ıy -Sertifikaatti | 1 |

c) Kauppiaan tunnus näkyy sulkeissa "Kauppiaan asetukset" -otsikon perässä.

| Kauppiaan a | setukset | (EC9704872) |
|-------------|----------|-------------|
|-------------|----------|-------------|

# 2. Avainparin ja tilinumeron ilmoitus Verifonen TCS-palveluun

Luo avainpari WooCommerce -moduulissa.

Tallenna alustatoimittajalta saamasi avainparin julkinen osa sekä tilinumerosi Verifone Raportointipalvelun kautta:

a) Valitse eCommerce -välilehti ja sen alta Kauppiaan asetukset. Tämän jälkeen valitse Muokkaa/Edit.

| Etusivu Cle                                                                                                    | aring status Raportit                                                                                                    | Hallinta                                                                                                    | Haku                                                                       | Palautus                                         | pyynnöt    | Käyttäji  | en hallinta      | eCommerce        | SAIO         |             |
|----------------------------------------------------------------------------------------------------|----------------------------------------------------------------------------------------------------|----------------------------------------------------------------------------------------------------|----------------------------------------------------------------------------|--------------------------------------------------|------------|-----------|------------------|------------------|--------------|-------------|
| Maksujen haku                                                                                                    | Kauppiaan asetukset                                                                                                    | Skupohjat                                                                                                    | Suojau                                                                     | sasetukset                                       | Swish-sert | ifikaatti | Maksuliniki      | Apple Pay -S     | ertifikaatti |             |
| erkkokauppa Point pi                                                                                                    | of verkkokauppa                                                                                                    |                                                                                                    |                                                                            |                                                  |            |           |                  |                  |              |             |
| Cauppiaa                                                                                                    | n asetukset (f                                                                                                    | i-point-                                                                                                    | pilot-                                                                     | web-s                                            | hop-eu     | ır)       |                  |                  |              |             |
| Muokkaa                                                                                                    |                                                                                                    |                                                                                                    |                                                                            |                                                  |            |           |                  |                  |              |             |
| /erifonen jul                                                                                                    | kinen avain                                                                                                    |                                                                                                    |                                                                            |                                                  |            |           |                  |                  |              |             |
| Tunniste<br>67:C2:95:53:2A:5                                                                                                    | 7:39:69.CD:4D:89:75:57:00:1                                                                                                    | 2.F6:11:CC:1A                                                                                                    | 14                                                                         |                                                  |            |           |                  |                  |              |             |
| PEM-formaatt                                                                                                    | i                                                                                                    |                                                                                                    |                                                                            |                                                  |            |           |                  |                  |              |             |
| BEGIN PUB<br>MIIBIJANBgkqhk<br>C2x3ux6(039HY+<br>iascUNkpm9CAqe<br>/1a5ivH2yve56p<br>U/UD0UQ25mPL3m0<br>QNGT5k11qx10RN<br>tQIDAQA8<br>END PUBLI | LIC KIY<br>iG9w08AqEFAADCAQBAHIIEc<br>J66aDbkqh+IpyYKSAJIEVH<br>SvLDLIN9y7LOQJDOMOFKmb<br>PvUozAJCC+MOSKU-Jim@ymp<br>YutoEs0q0IPt/DFkDIIWyg6I<br>JInOHAK_GEPFSOmd3n7n3X2ti<br>C KEY | xCAQEAvZ6tCRb<br>bia/RZ3tGEpgp<br>iTBl41DZp91xt1<br>e1ewGU2Av1XSA<br>bi6wGU2Av1XSA<br>bi7WDb7BsbVKar<br>1H36ktutUq2ks | b2IU55CUg<br>ymCg7A/83<br>WRHfMLrbb<br>k0sZPH9Rk<br>He0gsex07<br>yDcYMz2YC | p5V5<br>leQXm<br>/6Ep<br>:eG17<br>ierOX<br>ic/W7 |            |           |                  |                  |              |             |
| /erkkokaupa                                                                                                    | n julkinen avain                                                                                                    |                                                                                                    |                                                                            |                                                  |            |           |                  |                  |              |             |
| Julkinen avain                                                                                                    |                                                                                                    |                                                                                                    |                                                                            |                                                  |            | C7:60:16  | 00:00:E8:AA:2    | 4 C4 CE BB 3C 30 | DE9:18:99    | 1D:21:46:50 |
| Vanha julkinen avair                                                                                                    | 1                                                                                                    |                                                                                                    |                                                                            |                                                  |            | 2A:38:61  | 54.9D.99.5B.2    | 5.59.D9.6B:76:96 | 68.C4.DB.5   | 3:A5:BA:4C  |
| Julkisen avaimen va                                                                                                    | ihtamispäivä                                                                                                    |                                                                                                    |                                                                            |                                                  |            | 2050-01-  | 02               |                  |              |             |
| Maksuvahvistuksen                                                                                                    | takaisinkutsu URL                                                                                                    |                                                                                                    |                                                                            |                                                  |            | http://ww | w.verifone.fi/de | layedsuccessasda | sdsa         |             |
|                                                                                                    |                                                                                                    |                                                                                                    |                                                                            |                                                  |            |           |                  |                  |              |             |

b) Sinut ohjataan tunnistautumispalveluun, jossa henkilöllisyytesi varmistetaan pankkitunnuksilla.

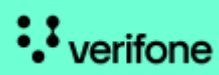

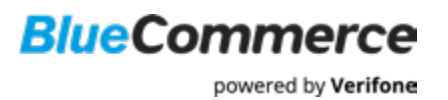

c) Tunnistautumisen jälkeen anna *julkinen avain*, jonka alustatoimittaja on toimittanut sinulle. Kopioi teksti kokonaisuudessaan sille varattuun tilaan tekstimuodossa.

ï

| Etusivu            | Clearing status          | Raportit                                      | Hallinta                                               | Haku                      | Palautuspyynnöt                      | Kayttajien                  | hallinta         | eCommerce                   | SAIO          |         |  |
|--------------------|--------------------------|-----------------------------------------------|--------------------------------------------------------|---------------------------|--------------------------------------|-----------------------------|------------------|-----------------------------|---------------|---------|--|
| Maksujen           | haku Kauppiaan           | asetukset                                     | Sivupohjat                                             | Suojau                    | sasetukset Swish-s                   | ortifikaatti                | Maksulinidki     | Apple Pay -                 | Sortifikaatti |         |  |
| Verkkokauppa       | Point pilot verkkokauppa | ¥                                             |                                                        |                           |                                      |                             |                  |                             |               |         |  |
| Kaupp              | iaan asetu               | kset (fi                                      | -point-                                                | pilot-                    | web-shop-e                           | ur)                         |                  |                             |               |         |  |
| Verkkoka           | aupan julkinen           | avain                                         |                                                        |                           |                                      | ,                           |                  | Luo uusi t                  | ilityspar     | kkitili |  |
| Verkkokaupi        | an julkinen avain        | BEG<br>MIG/MA/<br>M5dqVu<br>y9zBbTS<br>9DKmS0 | IN PUBLIC K8<br>OGCSqGSIb3<br>4cE<br>IInECsOmKyV<br>)T | Y<br>DQEBAQU<br>V2C72T15/ | IAA4GNADCBIQKBgQ<br>Ah2/sFHMOaAwe2W4 | CT2CI426xMpl<br>P1Sy7hF5MO) | M9qqzz<br>KOwxhD | BIC<br>IBAN<br>Valuutta DHK | v             |         |  |
| Julkisen ava       | imen valhtamispäivä      | 2050-01                                       | 02                                                     |                           |                                      |                             |                  |                             |               |         |  |
| Maksuvahvit<br>URL | stuksen takaisinkutsu    | http://ww                                     | w verifone fi/d                                        | elayı                     |                                      |                             |                  | 1                           |               |         |  |
| Logotied           | losto                    | Valitse te                                    | idosto Ei val                                          | ttua tiedos               | toa                                  |                             |                  |                             |               |         |  |
| Vahvisla           | Peruuta                  |                                               |                                                        |                           |                                      |                             |                  |                             |               |         |  |
| Ota yhteyt         | tä asiakaspalveluun      | Tietoja                                       |                                                        |                           |                                      |                             |                  |                             |               |         |  |

- d) Lisää Verkkokaupan Delayed success URL → Paina lopuksi Vahvista -painiketta. Tämä on URL, johon Verifonen järjestelmä lähettää vahvistusviestin (success post) koneellisesti sen varmistamiseksi, että tieto onnistuneista maksuista välittyy verkkokauppaasi myös niissä tapauksissa, joissa maksaja ei jostain syystä palaa maksun jälkeen verkkokauppaan.
- e) Lisää tilinumerosi, johon haluat Verifonelta tulevat tilitykset → Paina *Vahvista* -painiketta tallentaaksesi muutokset.

| Etusivu             | Clearing status          | Raportit                                      | Hallinta                                             | Haku                     | Palautuspyynnöt                        | Käyttäjien ha                 | allinta   | eCommerce                                   | SAIO         |          |   |
|---------------------|--------------------------|-----------------------------------------------|------------------------------------------------------|--------------------------|----------------------------------------|-------------------------------|-----------|---------------------------------------------|--------------|----------|---|
| Maksujen            | haku Kauppiaan           | asetukset                                     | Sivupohjat                                           | Suojau                   | sasetukset Swish-se                    | rtifikaatti Ma                | ksulinkki | Apple Pay -S                                | ortifikaatti |          |   |
| irkkokauppa [       | Point pilot verkkokauppa | *                                             |                                                      |                          |                                        |                               |           |                                             |              |          |   |
| Kaupp               | iaan asetu               | kset (fi                                      | -point-p                                             | oilot-                   | web-shop-e                             | ur)                           |           | ↓                                           |              |          |   |
| /erkkoka            | upan julkinen a          | vain                                          |                                                      |                          |                                        |                               |           | Luo uusi t                                  | ilityspar    | nkkitili | _ |
| Verkkokaupa         | n julkinen avain         | BEGI<br>MIGMAA<br>M5dqVu<br>y9z8bTS<br>9DKmSC | N PUBLIC KE<br>IGCSqGSIb3(<br>IcE<br>InECsOmKyV<br>I | Y<br>DQEBAQU<br>V2C72T15 | IAA4GNADCBIQKBgQQ<br>Nh2/sFHMOaAwe2W4F | CT2CI426xMpM9<br>P1Sy7hF5MOXO | vxhD •    | BIC BIAN BIAN BIAN BIAN BIAN BIAN BIAN BIAN | v            |          |   |
| Julkisen avai       | imen valhtamispäivä      | 2050-01-                                      | 02                                                   |                          |                                        |                               |           |                                             |              |          |   |
| Maksuvativis<br>URL | tuksen takaisinkutsu     | http://ww                                     | w.verifone.fi/d                                      | elayx                    |                                        |                               |           |                                             |              |          |   |
| Logotied            | osto                     | Valitse tie                                   | dosto Ei vali                                        | tua tiedos               | toa                                    |                               |           |                                             |              |          |   |
| Vahvista            | Peruuta                  |                                               |                                                      |                          |                                        |                               |           |                                             |              |          |   |
|                     |                          |                                               |                                                      |                          |                                        |                               |           |                                             |              |          |   |

🗇 Ota yhteyttä asiakaspalveluun | Tietoja

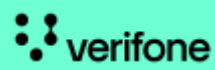

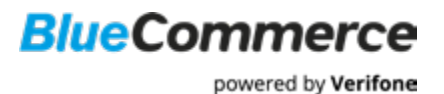

#### 2.1 Maksutapojen valitseminen moduulissa

1. Hae käytettävissä olevat maksutavat ja valitse All in One.

2. Klikkaa seuraavaksi *Päivitä maksutavat (Refresh payment methods)* -painiketta. Maksutapojen kuvakkeet tulevat nyt näkyviin. Jos haluat valita vain tiettyjä maksutapoja valitse *Saatavilla olevat maksutavat* ja aktivoi haluamasi maksutavat listalta.

Vinkki: Pidä Ctrl-näppäin pohjassa ja klikkaa maksutapaa, niin saat valittua useita vaihtoehtoja kerralla.

3. Valmis!

| <u>Päivitä maksutavat</u>    |                       |   |
|------------------------------|-----------------------|---|
| Saatavilla olevat maksutavat | All in one            | * |
|                              | Mastercard            |   |
|                              | Enterpay Yrityslasku' |   |
|                              | S-pankki              |   |
|                              | Diners                |   |
|                              | American Express      |   |
|                              | Handelsbanken         |   |
|                              | Aktia                 |   |
|                              | Nordea                |   |
|                              | POP Pankki            | * |

#### **Verifone Helpdesk**

Soita: 0600 01 02 03 (1,42 € / min) Arkisin klo 08.00–21.00 Lauantaisin klo 09.00–18.00 Sunnuntaisin klo 12.00–18.00

Tai ota yhteyttä: support@verifone.fi

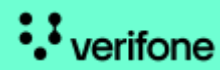